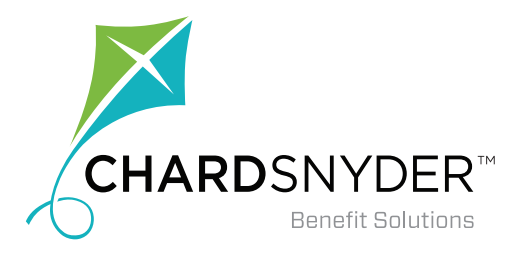

# Managing Your Account Online: Filing Claims

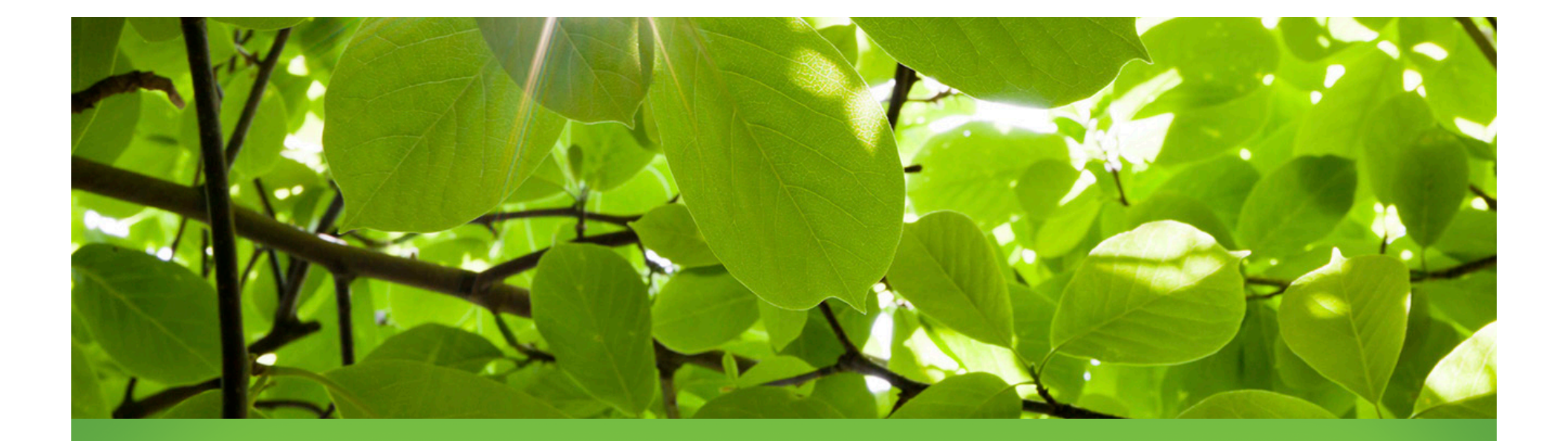

WWW.CHARD-SNYDER.COM

## **Access Your Account**

To file claims online, you will first need to log into your account.

- Start by going to www.chard-snyder.com
- Click the bright blue *Login* button in the upper right corner of the page.
- Your default user name is your social security or employee ID number, no dashes.
- Your default password is the last four digits of your social security or employee ID number.
- You will be asked to answer security questions and can change your user name and password after the first time you log in.

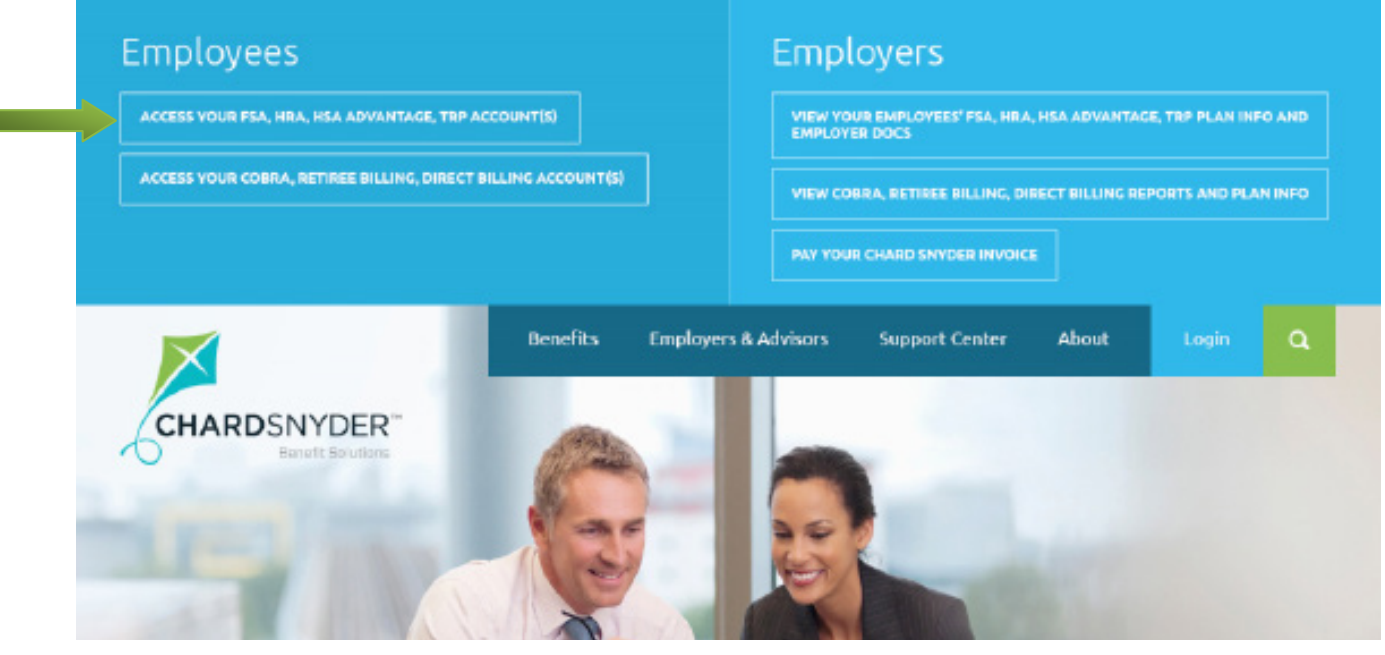

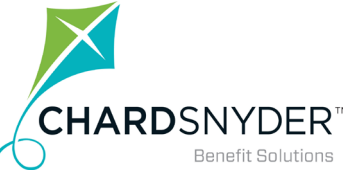

### I Want To...

On almost every page in the portal, you can find the *I Want To...* quick links. On some pages, like the *Home* tab, it is prominently displayed under the banner image. On most other pages you will find an *I Want To...* drop-down box in the upper right hand corner.

Use the File A Claim button to start the wizard.

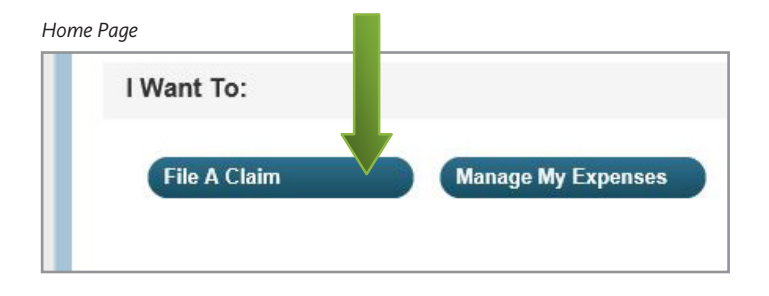

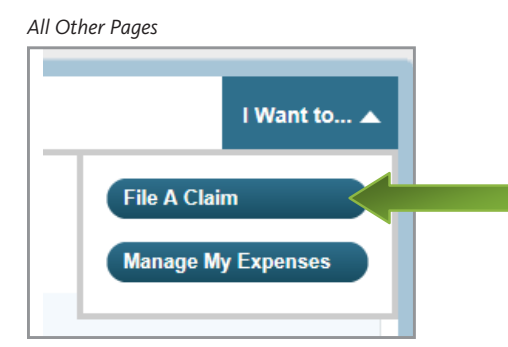

If you have any questions, please contact Chard Snyder Customer Service at:

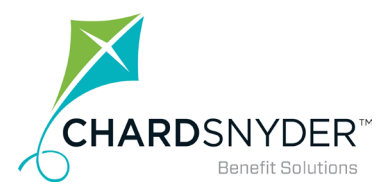

### **Step 1 - Create Reimbursement**

To start the process you will choose the account and the payee. Reimbursement claims will always be paid to you.

Note that while filing the claim you can refer to your available balances and access the Plan Filing Rules in the left column of the page. Click on the plan name for more details about the plan filing rules. Here is an example:

|                                                                       |                                  | - of the set                                      |                                   |                                   |                  |                     |               |
|-----------------------------------------------------------------------|----------------------------------|---------------------------------------------------|-----------------------------------|-----------------------------------|------------------|---------------------|---------------|
| Available Balance 🛛 🕕                                                 | Accou                            | ints / File                                       | e A Cla                           | im                                |                  |                     |               |
| Flexible Spending Acco  \$1,000.00 Health Reimbursement A  \$1 500.00 | Create I<br>Online cl<br>account | Reimbursem<br>laims filing is a<br>you wish to us | ent<br>fast and ea<br>e and start | asy way to file claims<br>filing! | . Just click the | "File Claim" buttor | n next to the |
| Dependent Care Account (1)<br>\$76.96                                 | Pay Fro                          | m *                                               | Se                                | elect an account                  |                  | •                   |               |
| Mass Transit / Vanpool 👔 👔                                            | Pay To *                         | ¢                                                 | Se                                | elect a Payee                     |                  | •                   |               |
|                                                                       |                                  |                                                   |                                   |                                   |                  |                     | * Required    |
| Plan Filing Rules                                                     |                                  |                                                   |                                   |                                   |                  |                     |               |
| 01/01/2015 - 12/31/2015                                               | Can                              | cel                                               |                                   |                                   |                  |                     | Next          |
| Flexible Spending Acco                                                |                                  |                                                   |                                   |                                   |                  |                     |               |
| Health Reimbursement A                                                |                                  |                                                   |                                   |                                   |                  |                     |               |
| Dependent Care Account                                                |                                  |                                                   |                                   |                                   |                  |                     |               |
|                                                                       |                                  |                                                   |                                   |                                   |                  |                     |               |

| an i ning Kules        |                                               |                           |                            |                         |                         |  |
|------------------------|-----------------------------------------------|---------------------------|----------------------------|-------------------------|-------------------------|--|
|                        |                                               |                           |                            |                         |                         |  |
| leanette Hines         |                                               |                           |                            |                         |                         |  |
|                        |                                               |                           |                            |                         |                         |  |
| -lexible Spending Acco | unt (1/1/2015 - 12/31/2015)                   |                           |                            |                         |                         |  |
| Filing Rules: You n    | nust file claims before the final filing date | with a service date no la | ater than the final servic | e date determined based | on your current status. |  |
| Final Service Date:    | 12/31/2015                                    | F                         | inal Filing Date:          | 3/30/2016               |                         |  |
| Current Status: 👔      | Active                                        | s                         | tatus Effective Date: 🛛    | 1/1/2014                |                         |  |
| Claim Summary          |                                               |                           |                            |                         |                         |  |
|                        | Submitted                                     | Paid                      | Pending                    | Denied                  | Total Expenses          |  |
|                        | \$10.00                                       | \$0.00                    | \$0.00                     | \$10.00                 | \$0.00                  |  |
|                        |                                               |                           |                            |                         |                         |  |
|                        |                                               |                           |                            |                         |                         |  |
|                        |                                               |                           |                            |                         |                         |  |
|                        |                                               |                           |                            |                         |                         |  |
|                        |                                               |                           |                            |                         |                         |  |

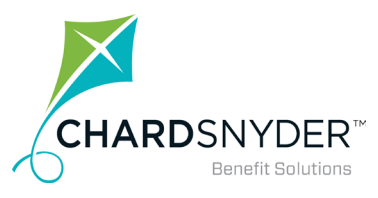

## **Step 2—Receipt / Documentation**

Next you will upload your receipts.

Receipts must be in a JPG, GIF, PNG or PDF format and cannot exceed 2 MB. Additional receipt requirements are listed on the next page.

| Home Dashboard                                                                                                    | Accounts Tools & F                                                       | rofile Message Center                            | I Want to 🔻 |
|----------------------------------------------------------------------------------------------------|--------------------------------------------------------------------------|--------------------------------------------------|-------------|
| Available Balance                                                                                                    | Accounts / File A                                                        | A Claim                                          |             |
| Flexible Spending Acco \$ 1,000.00 Health Reimbursement A \$ 1,500.00 Dependent Care Account \$ 76.96 Mass Transit / Vanpool \$ 184.64               | Receipt / Documentation<br>Receipt(s) *<br>Summary<br>Pay From<br>Pay To | D<br>Upload Valid Documentation<br>Medical<br>Me | Demind      |
| Plan Filing Rules<br>01/01/2015 - 12/31/2015<br>Flexible Spending Acco<br>Health Reimbursement A<br>Dependent Care Account<br>Mass Transit / Vanpool | Cancel                                                                   | Previous                                         | Next        |

If you have any questions, please contact Chard Snyder Customer Service at:

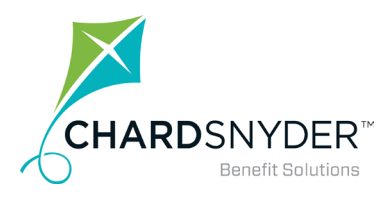

# **Step 2—Receipt / Documentation**

#### **Medical Expense Valid Receipts**

You must have one of the following valid receipts to substantiate your claim:

- Store/Pharmacy receipt, including name of product and date of service.
- Co-pay receipt from medical provider, including date of service.
- Itemized bill from medical provider, including date of service.
- Insurance company's "Explanation of Benefits", including date(s) of service.
- Canceled checks and credit card statements are not valid receipts.

Effective 1/1/2011, over-the-counter drugs and medicines require a prescription in addition to a valid receipt, to be reimbursed. Overthe-counter supplies and equipment remain eligible for reimbursement with a valid receipt. Your receipts must contain the name of the product to be reimbursed.

Documentation from a physician must accompany receipts if they are for medical expenses that seem as if they would not be accepted for reimbursement. For example, cosmetic treatments or massage therapy are not typically reimbursable, but could be if prescribed by a physician.

If you have any questions, please contact Chard Snyder Customer Service at:

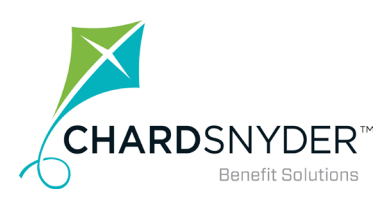

# **Step 2—Receipt / Documentation**

#### **Dependent Care Expense Valid Receipts**

You must have one of the following valid receipts to substantiate your claim. Itemized bill/receipt of service which includes:

- Care provider name
- Social security/tax ID number
- Dates of service
- Dependent name(s)
- Dependent Care Receipt

Canceled checks and credit card statements are not valid receipts.

If you have any questions, please contact Chard Snyder Customer Service at:

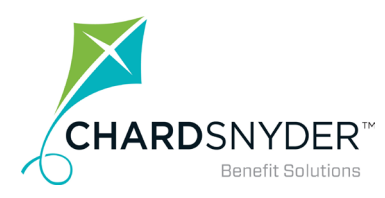

### Step 3-Claim Details

Next step is to enter the details of the claim.

You can also add a dependent while on this screen.

| Home Dashboard                                    | Accounts Tools & Pro    | file Message Center                                                                                                    | I Want to 🔻 |
|---------------------------------------------------|-------------------------|----------------------------------------------------------------------------------------------------|-------------|
| Available Balance                                 | Accounts / File A       | Claim                                                                                                    |             |
| Flexible Spending Acco  \$1,000.00                | Claim Details           |                                                                                                    |             |
| Health Reimbursement A 🕕                          | Start Date of Service * | mm/dd/yyyy                                                                                                    |             |
| \$1,500.00<br>Dependent Care Account (1)          | End Date of Service     | mm/dd/yyyy                                                                                                    |             |
| \$76.96<br>Mass Transit / Vanpool 🌘               | Amount *                | \$                                                                                                    |             |
| \$184.64                                          | Provider *              |                                                                                                    |             |
| Plan Filing Rules                                 | Category * 🕕            | Select a category                                                                                                    |             |
| 01/01/2015 - 12/31/2015<br>Flexible Spending Acco | Type *                  | Select a type                                                                                                    |             |
| Health Reimbursement A<br>Dependent Care Account  | Description             | ^                                                                                                    |             |
| Mass Transit / Vanpool                            | Recipient*              | If the category is 'Other' or 'Over-the-Counter<br>Drugs', you must provide a description.<br>O Jeanette Hines<br>O Kip Hines |             |
|                                                   |                         | Add Dependent                                                                                                    |             |
|                                                   | Summary                 |                                                                                                    |             |
|                                                   | Pay From                | Medical                                                                                                    |             |
|                                                   | Рау То                  | Me                                                                                                    |             |
|                                                   | Documentation Uploaded  | Yes                                                                                                    | * Deguired  |
|                                                   |                         |                                                                                                    | - Requireu  |
|                                                   | Cancel                  | Previous                                                                                                    | Next        |

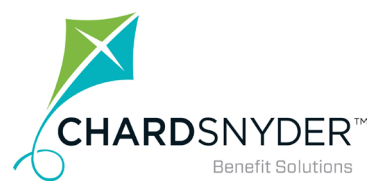

### Step 4—Transaction Summary

In the Transaction Summary you will see the overview of the claim that you just entered and if you choose to add another claim directly from this screen, when you return you will see the overviews of all claims that you are currently entering. Once you have entered all your claims and agreed to the disclaimers, you have the option to Submit the claims or save them for later.

If you save claims for later, they stay in your *Claims Basket* while you scan receipts, add more claims, etc. Return to the claims basket by clicking on the shopping cart icon in the upper right corner of any page.

If your session times out or you log out of the portal, the basket is automatically emptied.

| Home Dashboard                                  | Accounts        | Tools &<br>Support                                                | Profile Mes   | sage Center |                    | I Want to |  |
|-------------------------------------------------|-----------------|-------------------------------------------------------------------|---------------|-------------|--------------------|-----------|--|
| Available Balance                               | Accou           | nts / Tr                                                          | ansaction S   | ummary      |                    |           |  |
| FSA ()<br>\$495.00 **                           | Transact        | tion Summ                                                         | ary (1)       |             |                    |           |  |
| ** Balance reflects claims not<br>yet submitted | From            | То                                                                | Expense       | Amount      | Approved<br>Amount |           |  |
|                                                 | FSA             | Ме                                                                | Other Medical | \$45.00     | \$45.00 <b>Rem</b> | Update    |  |
|                                                 | Total<br>Amount |                                                                   |               | \$45.00     | \$45.00            |           |  |
|                                                 | Claims          | Terms and                                                         | Conditions    |             |                    | ~         |  |
|                                                 | 🗆 I hav         | □ I have read, understand, and agree to the Terms and Conditions. |               |             |                    |           |  |
|                                                 | Canc            | el                                                                |               | Save for L  | ater Add Anothe    | r Submit  |  |

If you have any questions, please contact Chard Snyder Customer Service at:

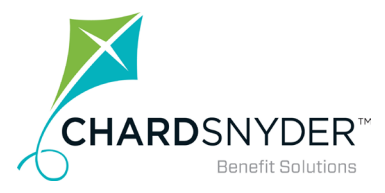

### **Step 5—Confirmation**

After you have submitted your claims, you will see a confirmation page.

| Home             | Dashboard | Accounts                                                                                                    | Tools &<br>Support | Profile | Message | Center  |                 | I Want to 🔻                           |
|------------------|-----------|----------------------------------------------------------------------------------------------------|--------------------|---------|---------|---------|-----------------|---------------------------------------|
| Available<br>FSA | Balance 0 | Accou                                                                                                    | unts / Tra         | ansacti | on Conf | irmati  | on              |                                       |
|                  | \$495.00  | Confirmation Please click the "Receipts Needed" link below and upload your receipt(s). Successfully Submitted |                    |         |         |         |                 |                                       |
|                  |           | From                                                                                                    |                    |         | То      | Amount  | Approved Amount | Receipt Status                        |
|                  |           | FSA                                                                                                    |                    |         | Ме      | \$45.00 | \$45.00         | Uploaded(1)<br>Upload another Receipt |
|                  |           | Total Ap                                                                                                    | oproved Amoun      | ıt      |         |         | \$45.00         |                                       |
|                  |           |                                                                                                    |                    |         |         |         |                 |                                       |

If you have any questions, please contact Chard Snyder Customer Service at:

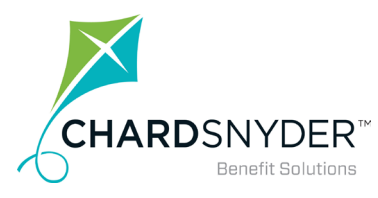

### **Mobile Access**

Download the Chard Snyder Mobile app from your App Store.

You can:

- View your plan balance
- Submit a claim
- Submit receipts
- Receive claim confirmations or denials
- View details of specific transactions
- Be reminded to submit receipts

Sign up for Text Alerts under the Message Center Tab. Click on *Update Notification Preferences*.

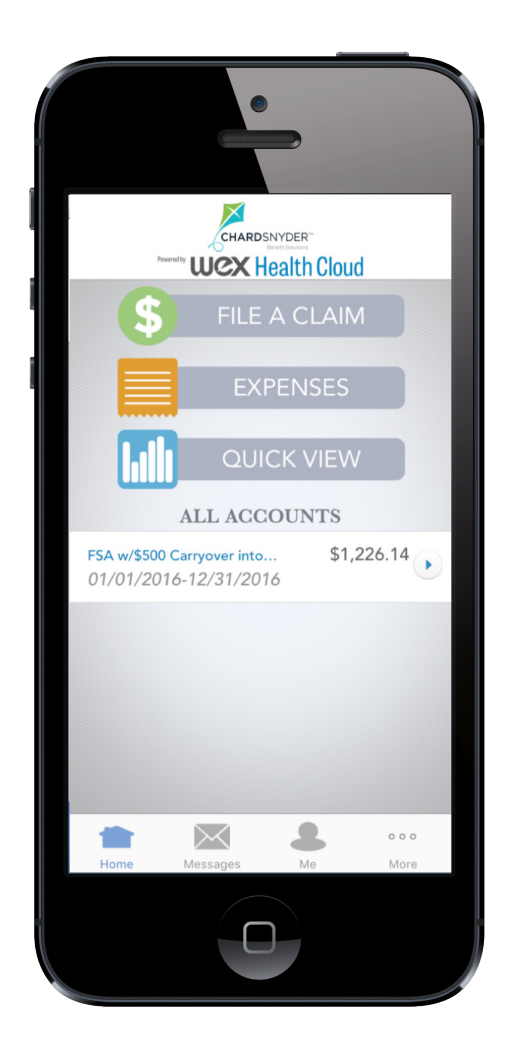

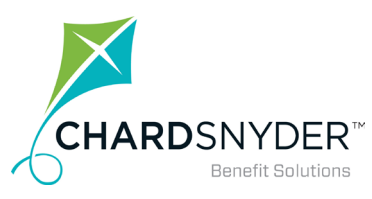

## Help Available

• •

. . . . . .

| Website: | www.chard-snyder.com<br>FAQs, Legislation Updates, Plan Explanations, Tax Forms, Using Brochure, Discounts                                        |
|----------|----------------------------------------------------------------------------------------------------|
|          | Also, access your account through the website and see your current personal account information as well as an eligible item list and any updates. |
| Email:   | askpenny@chard-snyder.com                                                                                                    |
| Phone:   | 513.459.9997 or 1.800.982.7715                                                                                                    |
| Also:    | Facebook for tips and updates<br>Chard Snyder mobile app                                                                                          |

• •

. . .

. . . . .

. . . .

. . . .

• •

.

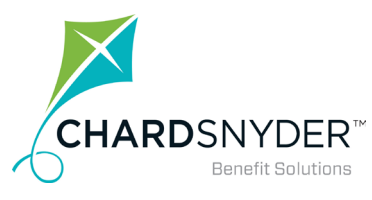

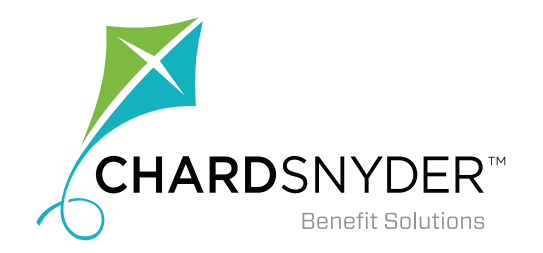

# Your tomorrow, today.

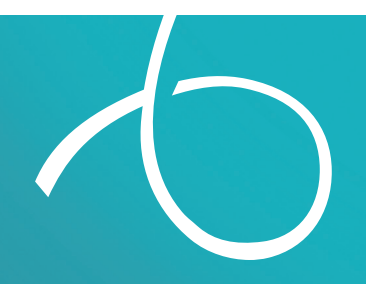

WWW.CHARD-SNYDER.COM